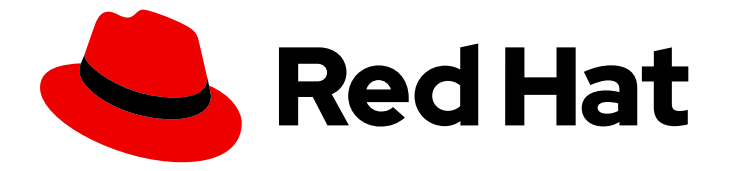

# Red Hat OpenStack Platform 13

# **Dell EMC PS Series Back End Guide**

A Guide to Using Dell EMC PS Series Storage in a Red Hat OpenStack Platform Overcloud

Last Updated: 2023-01-31

A Guide to Using Dell EMC PS Series Storage in a Red Hat OpenStack Platform Overcloud

OpenStack Team rhos-docs@redhat.com

### Legal Notice

Copyright © 2023 Red Hat, Inc.

The text of and illustrations in this document are licensed by Red Hat under a Creative Commons Attribution–Share Alike 3.0 Unported license ("CC-BY-SA"). An explanation of CC-BY-SA is available at

http://creativecommons.org/licenses/by-sa/3.0/

. In accordance with CC-BY-SA, if you distribute this document or an adaptation of it, you must provide the URL for the original version.

Red Hat, as the licensor of this document, waives the right to enforce, and agrees not to assert, Section 4d of CC-BY-SA to the fullest extent permitted by applicable law.

Red Hat, Red Hat Enterprise Linux, the Shadowman logo, the Red Hat logo, JBoss, OpenShift, Fedora, the Infinity logo, and RHCE are trademarks of Red Hat, Inc., registered in the United States and other countries.

Linux <sup>®</sup> is the registered trademark of Linus Torvalds in the United States and other countries.

Java <sup>®</sup> is a registered trademark of Oracle and/or its affiliates.

XFS <sup>®</sup> is a trademark of Silicon Graphics International Corp. or its subsidiaries in the United States and/or other countries.

MySQL <sup>®</sup> is a registered trademark of MySQL AB in the United States, the European Union and other countries.

Node.js <sup>®</sup> is an official trademark of Joyent. Red Hat is not formally related to or endorsed by the official Joyent Node.js open source or commercial project.

The OpenStack <sup>®</sup> Word Mark and OpenStack logo are either registered trademarks/service marks or trademarks/service marks of the OpenStack Foundation, in the United States and other countries and are used with the OpenStack Foundation's permission. We are not affiliated with, endorsed or sponsored by the OpenStack Foundation, or the OpenStack community.

All other trademarks are the property of their respective owners.

### Abstract

This document describes how to deploy a single Dell EMC PS Series device as a back end to the Red Hat OpenStack Platform 13 Overcloud.

### Table of Contents

| MAKING OPEN SOURCE MORE INCLUSIVE                                                                                       | 3                     |
|----------------------------------------------------------------------------------------------------|-----------------------|
| CHAPTER 1. INTRODUCTION                                                                                                 | 4                     |
| CHAPTER 2. PROCESS DESCRIPTION                                                                                          | 5                     |
| CHAPTER 3. DEFINE A SINGLE BACK END                                                                                     | 6                     |
| CHAPTER 4. DEPLOY THE CONFIGURED BACK END                                                                               | 8                     |
| CHAPTER 5. TEST THE CONFIGURED BACK END                                                                                 | 9                     |
| CHAPTER 6. ADDRESS VOLUME SIZE DISCREPANCIES WITH DELL EQUALLOGIC BACK ENDS          6.1. EXAMPLE       6.2. WORKAROUND | <b>10</b><br>10<br>11 |

## MAKING OPEN SOURCE MORE INCLUSIVE

Red Hat is committed to replacing problematic language in our code, documentation, and web properties. We are beginning with these four terms: master, slave, blacklist, and whitelist. Because of the enormity of this endeavor, these changes will be implemented gradually over several upcoming releases. For more details, see our CTO Chris Wright's message.

## **CHAPTER 1. INTRODUCTION**

This document describes how to configure OpenStack to use one or more Dell EMC PS Series back ends. It also includes instructions on addressing volume size discrepancies between Dell EMC PS Series devices and the OpenStack Block Storage service.

The following sections assume that:

- You intend to use only Dell EMC PS Series devices and drivers for Block Storage back ends
- The OpenStack Overcloud has already been deployed through Director, with a properlyfunctional Block Storage service
- The Dell storage device has already been deployed and configured as a storage repository
- A Dell EMC PS Series Group is already deployed and accessible through SSH
- You have the necessary credentials for connecting to the Group manager of the available Dell EMC PS Series Group (namely, CHAP and Group manager credentials)
- You have the username and password of an account with elevated privileges. You can use the same account that was created to deploy the Overcloud; in Creating the stack user, we create and use the **stack** user for this purpose.

When you deploy Red Hat OpenStack Platform (RHOSP) through director, you must also define and orchestrate all major overcloud settings through director, in particular, the Block Storage service back end. This ensures that the settings persist through any further overcloud updates. For more information about deploying OpenStack through the Director, see Director Installation and Usage.

The purpose of this document is to explain how to orchestrate your Dell EqualLogic back end configuration to the overcloud Block Storage service. This document does not discuss the different deployment configurations that are possible with the back end. To learn more about the different available deployment configurations, see the product documentation of your device.

When you are familiar with the resulting back end configuration you want to deploy, and its corresponding settings, see this document for instructions about how to orchestrate it through director.

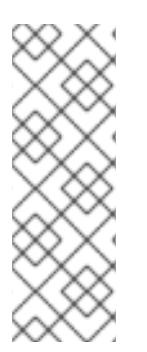

#### NOTE

At present, the Director only has the integrated components to deploy a **single** instance of a Dell EqualLogic back end. As such, this document only describes the deployment of a single back end.

Deploying multiple instances of a Dell EqualLogic back end requires a *custom back end configuration*. See the Custom Block Storage Back End Deployment Guide for instructions.

Before deploying Red Hat OpenStack Platform (RHOSP) with a Dell Storage Center back end, review the following limitations:

- For Dell EMC SC Series, snapshots of empty non-attached volumes are not supported. You must populate the volume or attach the volume before proceeding with snapshots. For more information, see https://bugs.launchpad.net/cinder/+bug/1616630.
- For Dell EMC SC Series, cinder backup is not supported.

### **CHAPTER 2. PROCESS DESCRIPTION**

Red Hat OpenStack Platform (RHOSP) includes the drivers required for all Dell devices supported by the Block Storage service. In addition, director also has the puppet manifests, environment files, and Orchestration templates necessary for integrating the device as a back end to the overcloud.

Configuring a **single** Dell device as a back end involves editing the default environment file and including it in the overcloud deployment. This file is available locally on the undercloud, and can be edited to suit your environment.

After you edit this file, invoke it through director. Doing so ensures that it persists through future overcloud updates. The following sections describe this process in greater detail. In addition, the default environment file already contains enough information to call the necessary puppet manifests and Orchestration (heat) templates that configure the rest of the required Block Storage settings.

# CHAPTER 3. DEFINE A SINGLE BACK END

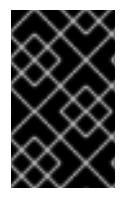

#### IMPORTANT

This section describes the deployment of a single back end. Deploying multiple instances of a Dell EqualLogic back end requires a *custom back end configuration*. See the Custom Block Storage Back End Deployment Guide for instructions.

With a Director deployment, the easiest way to define a **single** Dell EMC PS Series back end is through the integrated environment file. This file is located in the following path of the Undercloud node:

#### /usr/share/openstack-tripleo-heat-templates/environments/cinder-dellps-config.yaml

Copy this file to a local path where you can edit and invoke it later. For example, to copy it to ~/templates/:

\$ cp /usr/share/openstack-tripleo-heat-templates/environments/cinder-dellps-config.yaml ~/templates/

Afterwards, open the copy (~/**templates**/**cinder-dellps-config.yaml**) and edit it as you see fit. The following snippet displays the default contents of this file:

# A Heat environment file which can be used to enable a # a Cinder EMC PS Series backend, configured via puppet resource\_registry:

OS::TripleO::Services::CinderBackendDellPs: ../puppet/services/cinder-backend-dellps.yaml #

#### parameter\_defaults: # 2

CinderEnableDellPsBackend: true # 3 CinderDellPsBackendName: 'tripleo\_dellps' CinderDellPsSanIp: " CinderDellPsSanLogin: " CinderDellPsSanPassword: " CinderDellPsSanThinProvision: true CinderDellPsGroupname: 'group-0' CinderDellPsChopLogin: " CinderDellPsChapLogin: " CinderDellPsChapPassword: " CinderDellPsUseChap: false

The OS::TripleO::Services::CinderBackendDellPs parameter in the resource\_registry section refers to a composable service template named cinder-backend-dellps.yaml. The director uses this template to load the necessary resources for configuring the back end. By default, the parameter specifies the path to cinder-backend-dellps.yaml relatively. As such, update this parameter with the absolute path to the file:

resource\_registry: OS::TripleO::ControllerExtraConfigPre: /usr/share/openstack-tripleo-heat-templates/puppet/services/cinder-backend-dellps.yaml

2 The **parameter\_defaults** section contains your back end definition. Specifically, it contains the parameters that the Director should pass to the resources defined in **cinder-backend-dellps.yaml**.

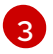

The **CinderEnableDellPsBackend: true** line instructs the Director to use the puppet manifests necessary for the default configuration of a Dell EMC PS Series back end. This includes defining

To define your Dell EMC PS Series back end, edit the settings in the **parameter\_defaults** section as you see fit. The following table explains each parameter, and also lists its corresponding /etc/cinder.conf setting.

#### Table 3.1. Dell EMC PS Series settings

| Parameter                    | /etc/cinder/cinder.con<br>f setting | Description                                                                                                    |
|------------------------------|-------------------------------------|----------------------------------------------------------------------------------------------------|
| CinderDellPsBackendName      | volume_backend_name                 | An arbitrary name to identify the volume back end.                                                                                                    |
| CinderDellPsSanlp            | san_ip                              | The IP address used to reach the Dell EMC PS<br>Series Group through SSH.                                                                                                    |
| CinderDellPsSanLogin         | san_login                           | The user name to login to the Group manager via SSH at the <b>CinderDellPsSanIp</b> . The default user name is <b>grpadmin</b> .                                                                                                    |
| CinderDellPsSanPassword      | san_password                        | The corresponding password of <b>CinderDellPsSanLogin</b> . The default password is <b>password</b> .                                                                                                    |
| CinderDellPsSanThinProvision | san_thin_provision                  | Sets whether thin provisioning for SAN volumes is enabled ( <b>true</b> ), as is required for this setup.                                                                                                    |
| CinderDellPsGroupname        | eqlx_group_name                     | The group to be used for a pool where the<br>Block Storage service will create volumes and<br>snapshots. The default group is <b>group-0</b> .                                                                                                    |
| CinderDellPsPool             | eqlx_pool                           | The pool where the Block Storage service will<br>create volumes and snapshots. This option<br>cannot be used for multiple pools utilized by<br>the Block Storage service on a single Dell EMC<br>PS Series Group. The default pool is <b>default</b> . |
| Cinder Dell PsChapLogin      | eqlx_chap_login                     | The CHAP login account for each volume in a pool. The default account name is <b>chapadmin</b> .                                                                                                    |
| CinderDellPsChapPassword     | eqlx_chap_password                  | The corresponding password of <b>CinderDellPsChapLogin</b> . The default password is randomly generated in hexadecimal, so you must set this password manually.                                                                                        |
| CinderDellPsUseChap          | eqlx_use_chap                       | Sets whether CHAP authentication is disabled ( <b>false</b> by default) or enabled ( <b>frue</b> ).                                                                                                    |

# CHAPTER 4. DEPLOY THE CONFIGURED BACK END

The Director installation uses a non-root user to execute commands, which includes orchestrating the deployment of the Block Storage back end. In Creating a Director Installation User, a user named **stack** is created for this purpose. This user is configured with elevated privileges.

To deploy the lone back end configured in Chapter 3, *Define a Single Back End*, first log in as the **stack** user to the Undercloud. Then, deploy the back end (defined in the edited ~/**templates/cinder-dellps-config.yaml**) by running the following:

\$ openstack overcloud deploy --templates -e ~/templates/cinder-dellps-config.yaml

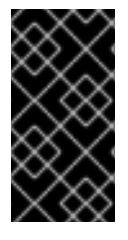

#### IMPORTANT

If you passed any extra environment files when you created the overcloud, pass them again here by using the **-e** option to avoid making undesired changes to the overcloud. For more information, see Modifying the Overcloud Environment in the *Director Installation and Usage* guide.

Test the back end after director orchestration is complete. See Chapter 5, *Test the Configured Back End*.

## CHAPTER 5. TEST THE CONFIGURED BACK END

After deploying the back end, test whether you can successfully create volumes on it. Doing so will require loading the necessary environment variables first. These variables are defined in /home/stack/overcloudrc by default.

To load these variables, run the following command as the **stack** user:

\$ source /home/stack/overcloudrc

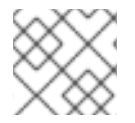

#### NOTE

For more information, see Accessing the Overcloud.

You should now be logged in to the Controller node. From there, you can create a *volume type*, which can be used to specify the back end you want to use (in this case, the newly-defined back end in Chapter 3, *Define a Single Back End*). This is required in an OpenStack deployment where you have other back ends enabled (preferably, also through Director).

To create a volume type named **dellps**, run:

#### \$ cinder type-create dellps

Next, map this volume type to the back end defined in ]. Given the back end name **tripleo\_dellps** (as defined through the **CinderDellPsBackendName** parameter, in xref:edityaml[ ), run:

\$ cinder type-key dellps set volume\_backend\_name=tripleo\_dellps

You should now be able to create a 2GB volume on the newly defined back end by invoking its volume type. To do so, run:

\$ cinder create --volume-type dellps 2

# CHAPTER 6. ADDRESS VOLUME SIZE DISCREPANCIES WITH DELL EQUALLOGIC BACK ENDS

When reporting volume sizes, Dell EqualLogic (EQL) back ends also account for additional storage to be used for internal volume metadata. This size will be slightly larger than the volume size reported by the Block Storage services. However, the volume size reported by an EQL back end is the same one used by the Image service.

As a result, when creating an image-backed volume on an EQL back end, check the size of the image first. If the image was originally volume-backed, then EQL (and, by extension, the Image service) will be reporting a volume size slightly larger than what is reported by the Block Storage service.

If the image size reported by EQL is slightly larger, then you need to take the size discrepancy into consideration when creating volumes backed by this image.

### 6.1. EXAMPLE

To illustrate, when you create a 1GB volume:

#### # cinder create --display-name vol1 1

| ++                  |                  | +               |
|---------------------|------------------|-----------------|
| Property            | Value            |                 |
| ++                  |                  | +               |
| attachments         | []               |                 |
| availability_zone   | nova             |                 |
| bootable            | false            |                 |
| created at          | 2014-12-19T03:5  | 57:47.730359    |
| display_description | None             |                 |
| display_name        | vol1             |                 |
| encrypted           | False            |                 |
| id   6bdace         | e69-bd41-42fc-a6 | 3a-f834fb65a2e4 |
| metadata            | {}               |                 |
| size                | 1                |                 |
| snapshot_id         | None             |                 |
| source_volid        | None             |                 |
| status              | creating         |                 |
| volume_type         | None             |                 |
| ++                  |                  | +               |

The Block Storage service will report a volume size of 1GB, but on the EQL array the size (VolReserve) will be slightly bigger:

#### eql> volume select volume-6bdace69-bd41-42fc-a63a-f834fb65a2e4

#### eql (volume-6bdace69-bd41-42fc-a63a-f834fb65a2e4)> show

```
Volume Information _____...
Name: volume-6bdace69-bd41-42fc-a63a-f834fb65a2e4
Size: 1GB
VolReserve: 1.01GB
...
```

When you create a new image from this volume, **cinder** will report a correct volume size of 1GB:

#### # cinder upload-to-image --disk-format raw --container-format bare vol1 image\_vol1

| +                      | +                     | +                 |
|------------------------|-----------------------|-------------------|
| Property               | Value                 |                   |
| +                      | +                     | +                 |
| container_form         | at   bare             |                   |
| <pre>disk_format</pre> | raw                   |                   |
| display_descript       | ion   None            |                   |
| id  6b                 | dace69-bd41-42fc-a63a | a-f834fb65a2e4    |
| image_id               | c65f7eae-e2c1-44ba-8  | 8af1-e33695897559 |
| image_name             | image_vol1            |                   |
| size                   | 1                     |                   |
| status                 | uploading             |                   |
| updated_at             | 2014-12-19T03:57      | 7:48.000000       |
| <pre>volume_type</pre> | None                  |                   |
| +                      | +                     | +                 |

However, the Image service will report a slightly larger size:

#### # glance image-list

| ++         | +          |           | +             | +      |
|------------|------------|-----------|---------------|--------|
| Name   D   | isk Format | Container | Format   Size | Status |
| ++         | +          |           | +             | +      |
| image_vol1 | raw  b     | are       | 1085276160    | active |
| ++         | +          |           | ++            | +      |

The **glance** tool reports an image size of approximately 1.01GB. As a result, creating a new 1GB volume backed by this image will fail:

#### # cinder create --display-name vol2 --image-id c65f7eae-e2c1-44ba-8af1-e33695897559 1

ERROR: Invalid input received: Size of specified image 2 is larger than volume size 1

### 6.2. WORKAROUND

As mentioned earlier, you need to consider the discrepancy between the volume sizes reported by the Image and the Block Storage services when specifying the size of image-backed volumes. This means that when specifying the size of the image-backed volume, use the **next whole number after the image size reported by glance**.

Using the previous example, **glance** reported an image size of 1.01GB. This means that when you create a volume, you need to specify a volume size of 2GB instead of 1GB:

#### # cinder create --display-name vol2 --image-id c65f7eae-e2c1-44ba-8af1-e33695897559 2

| ++<br>  Property                                                                                           | Value                                          | +<br>       |
|----------------------------------------------------------------------------------------------------|------------------------------------------------|-------------|
| +++<br>  attachments  <br>  availability_zone  <br>  bootable  <br>  created_at  <br>  display_description | []<br>nova<br>false<br>2014-12-19T04:5<br>None | 4:07.036260 |

| display_name    | vol2            |                    |
|-----------------|-----------------|--------------------|
| encrypted       | False           |                    |
| id   fcf49715   | 5-094d-4bba-9f0 | 5-8b7fa6deffce     |
| image_id   c65f | 7eae-e2c1-44ba  | -8af1-e33695897559 |
| metadata        | {}              |                    |
| size            | 2               |                    |
| snapshot_id     | None            |                    |
| source_volid    | None            |                    |
| status          | creating        |                    |
| volume_type     | None            |                    |
| ++              |                 | +                  |